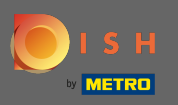

Nakon što se prijavite na svoj DISH račun, kliknite na ikonu vašeg profila .

|                    | Our soluti | ions ▼ Addons ▼ I | Pricing Resou | urces ▼                                                                                                    | Test Max Trainer  | ) 🌐 English |
|--------------------|------------|-------------------|---------------|----------------------------------------------------------------------------------------------------|-------------------|-------------|
|                    |            | Current establis  | hment         |                                                                                                    |                   |             |
|                    | 企 TEST     | BISTRO TRAINING   |               | ~                                                                                                    |                   |             |
|                    |            |                   |               |                                                                                                    |                   |             |
|                    | Your       | tools for this es | stablishme    | ent                                                                                                    |                   |             |
| DISH<br>Reservatio | n ~        | DISH<br>Website   | ~             | The second second secon | 5H V<br>eblisting |             |

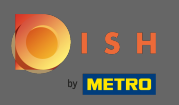

### Odaberite detalje plaćanja i fakture s izbornika.

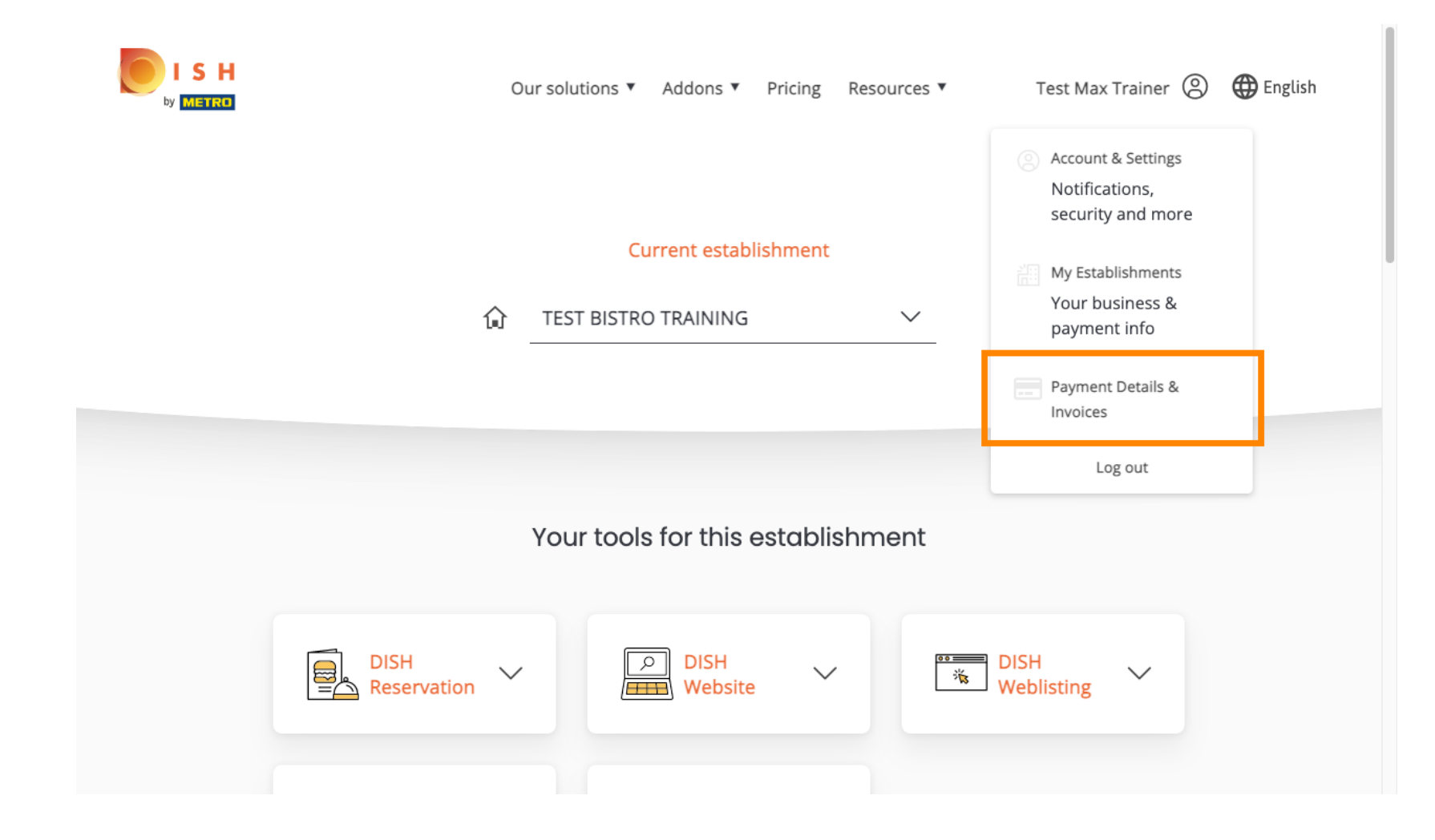

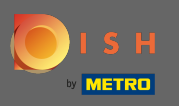

## Za promjenu podataka o plaćanju kliknite na Uredi .

|                                                     |                      | Our solutions <b>*</b> | Addons 🔻 | Pricing Resources ▼ | Test Max Trainer 🛞 🌐 English |
|-----------------------------------------------------|----------------------|------------------------|----------|---------------------|------------------------------|
| ESTABLISHMENT SELECTED:<br>14 ACTIVE ESTABLISHMENTS | Test Bistro Training |                        | •        | PAYMENT DETAILS     |                              |
| MANAGE THE PAYMENT                                  | INFORMATION          |                        |          |                     |                              |
| S€PA SEPA                                           |                      |                        |          |                     |                              |
| First Name                                          |                      | Last Name              |          |                     |                              |
| IBAN<br>*********1354                               |                      | 500                    |          |                     |                              |
| Edit                                                |                      |                        |          |                     |                              |
|                                                     |                      |                        |          |                     |                              |

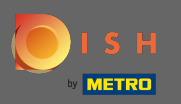

Ovdje odaberite način plaćanja. U ovom primjeru odabiremo platiti kreditnom karticom. Napomena: Samo s kreditnom karticom, mali iznos bit će naplaćen za provjeru, ali će biti vraćen u razdoblju od 24 sata.

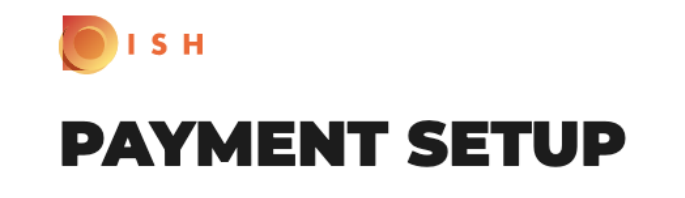

#### **Payment Details**

When you enter your payment information in DISH, your payment information will be saved to use again in the future. When you start a subscription, your credit card/SEPA mandate/PayPal account will continue to be charged until you cancel your subscription.

When you save your payment information in DISH, we'll store your information securely. Only with credit card, a small amount will be charged from your card to make the verification, which will be returned in a period of 24 hours.

Authorized Amount

EUR 1

#### **Payment Methods**

Please select preferred payment method.

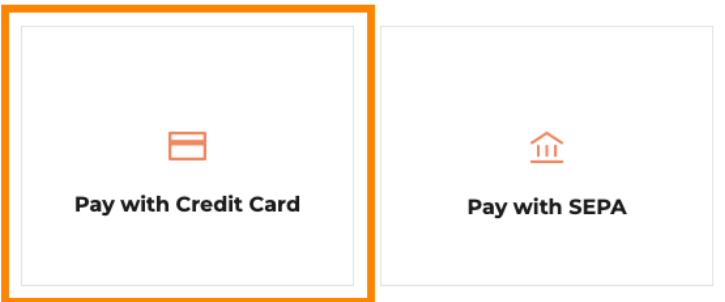

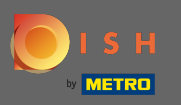

# Unesite podatke o kartici .

| CARD INFOR                                                             | MAT          | ION VISA 🌒 🕻                                                                  | = |
|------------------------------------------------------------------------|--------------|-------------------------------------------------------------------------------|---|
| Please enter payment informat                                          | ion          |                                                                               |   |
| Card number:<br>Expiry date:<br>Month: 01 ~ Year: 20<br>Security code: | )22 <b>~</b> | Store this card:<br>•Yes No<br>I choose an alias for this card:<br>(optional) |   |
| ?                                                                      |              | Cancel Confirm                                                                |   |

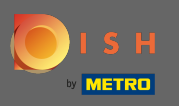

Nakon što ste gotovi nastavite klikom na potvrdi .

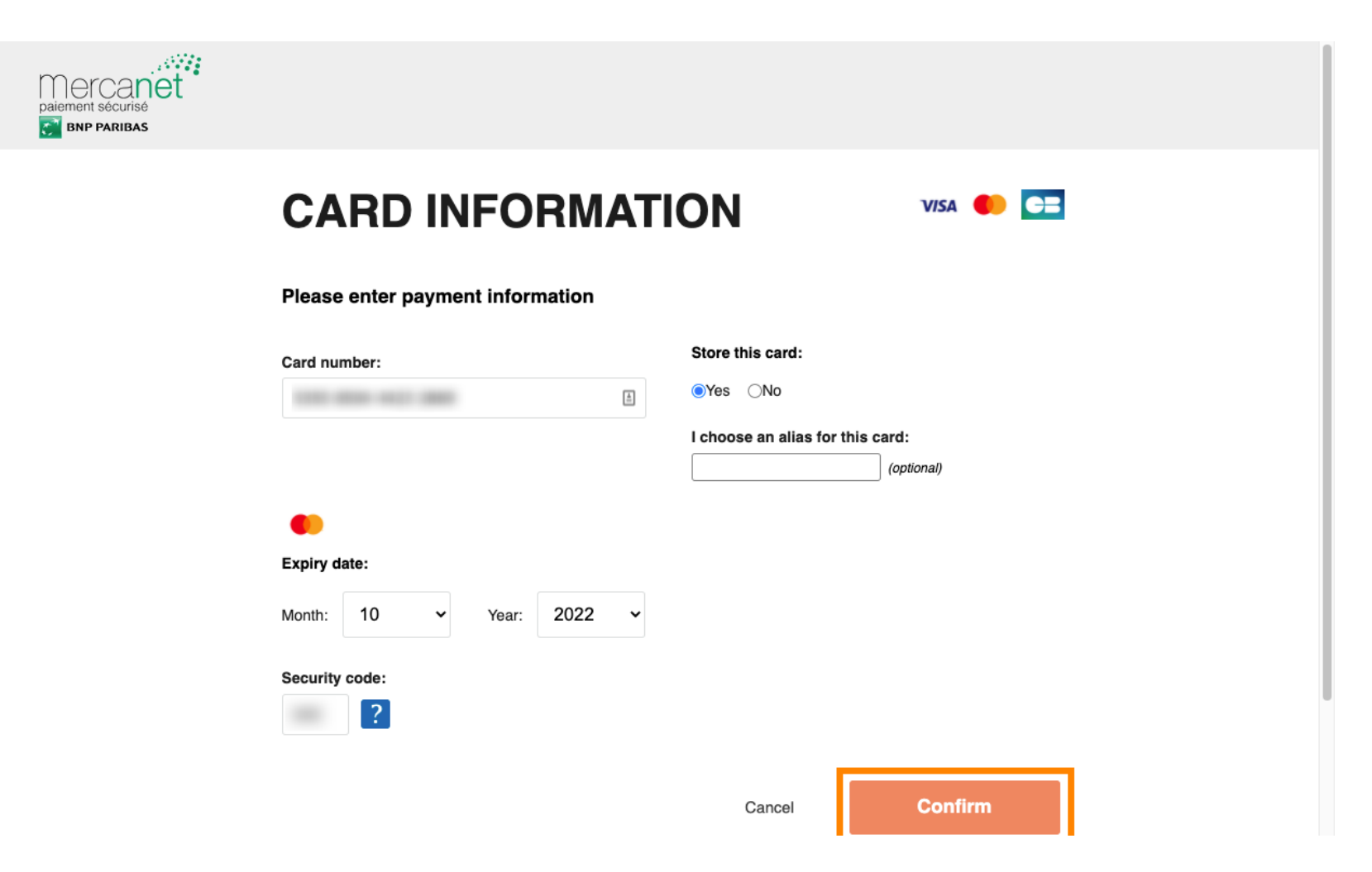

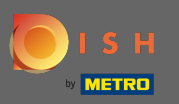

• To je to. Uspješno ste promijenili način plaćanja.

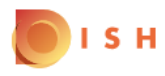

#### **Payment Details**

When you save your payment information in DISH, we'll store your information securely. Only with credit card, a small amount will be charged from your card to make the verification, which will be returned in a period of 24 hours.

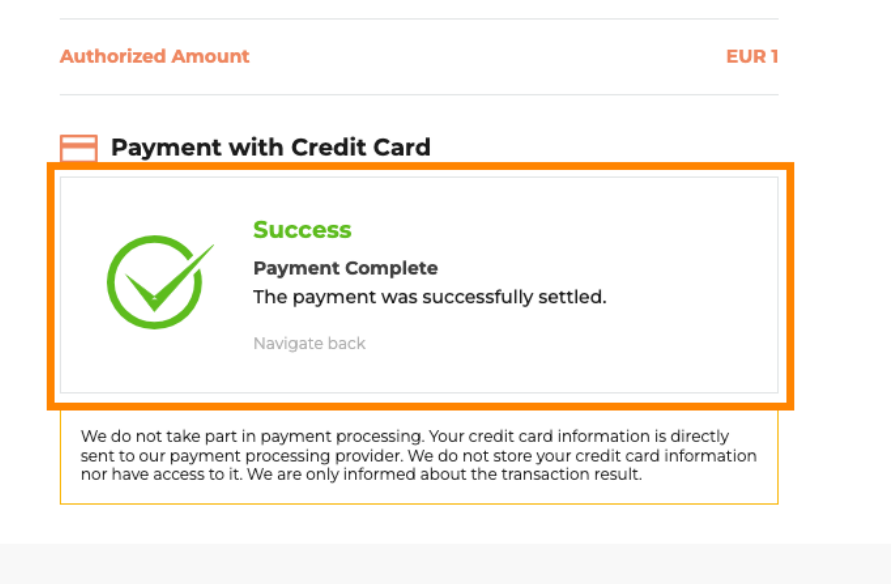

Return to Main Site